# スマホアプリと接続できない時の対応方法

#### <u>STEP1:OSを確認</u>

対応OS

- iOS17.0以降
- Android 14以降•

#### Wi-Fi環境

IEEE 802.11a(5GHz)b(2.4GHz)/g(2.4GHz)/n(2.4GHz/5GHz)

\*モバイルルーターやスマートフォンのテザリングには対応しておりません。

### <u>STEP2:接続方法</u>

① コンセントにつなぎ、『スタート|ストップボタン』を押す

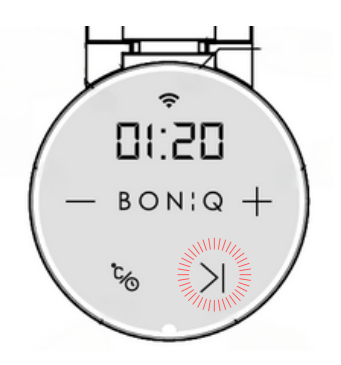

② 温度設定が表示されている状態で、

『温度|時間設定ボタン』と『スタート|ストップボタン』を同時に長押しして、Wi-Fiマークが点滅

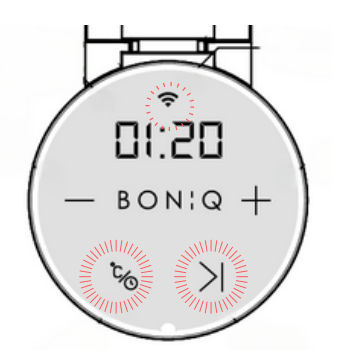

③ Wi-Fiランプが点滅している間に、スマホのアプリを接続 接続の際はBONIQ3.0とスマートフォンの両方をルーターの3m以内で操作 5GHzがあれば、より繋がりやすい5GHzのSSIDを推奨

## <u>STEP3:つながらない場合</u>

BONIQ3.0を初期化して再接続

① コンセントにつなぎ、『スタート/ストップボタン』のみが赤く点灯している状態で、 『スタート/ストップボタン』と『+ボタン』を同時に長押し(3秒)、アラーム音が鳴り ディスプレイに"RS"が表示されたらボタンから手を離す(これで機器が初期状態になります)

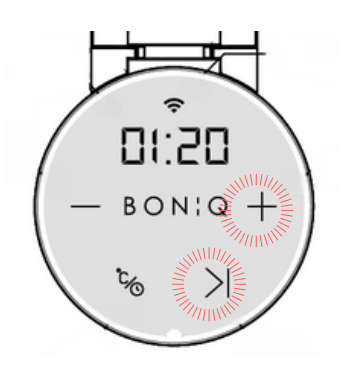

② 再度「STEP2」の接続方法をお試しください

### <u>それでもつながらない場合</u>

下記をサービスセンター宛にご連絡ください

- 1. 製品背面にあるシリアル番号
- 2. お名前と注文番号
- 3. ルーターのメーカー、型番
- 4. スマホのメーカー、型番
- 5. スマホのOSのバージョン
- エラー時のスマホ画面のスクリーンショット スクリーンショットが取れない場合、エラーの内容やどこ画面で止まったか 「デバイスを検索しています」の所か 「デバイスをWi-Fiに接続をしています」の所か 「サーバに接続中」の所か

サービスセンター: support@boniq.jp

サービスセンターにて接続確認を行い、下記の対応をさせていただきます。

- ・接続できない場合 → Wi-Fiモジュール不具合の為、接続確認した新品と交換いたします。(往復送料弊社負担)
- ・<u>接続できる場合</u> → お客様のWi-Fi環境による問題の為、<u>現物を返送</u>いたします。(返送時の送料は着払いのお客様負担)

※本体の不具合ではなく、お客様の環境に起因するアプリ接続ができない場合は、 返品及び保証の対象外となりますこと、ご了承くださいませ。